## Logging Internal IT Support Calls

If you need to request technical support for computer related problems (including server and network issues) in the Columbia office, enter a service call to Internal IT Support.

Before logging a call, be sure that you have checked for obvious causes of your problem, such as disconnected cords, your computer's power save settings, your power supply, etc.

## To log an Internal IT Support Call:

- 1. Log in to Changepoint with your Logon and Password.
- 2. Click Requests.

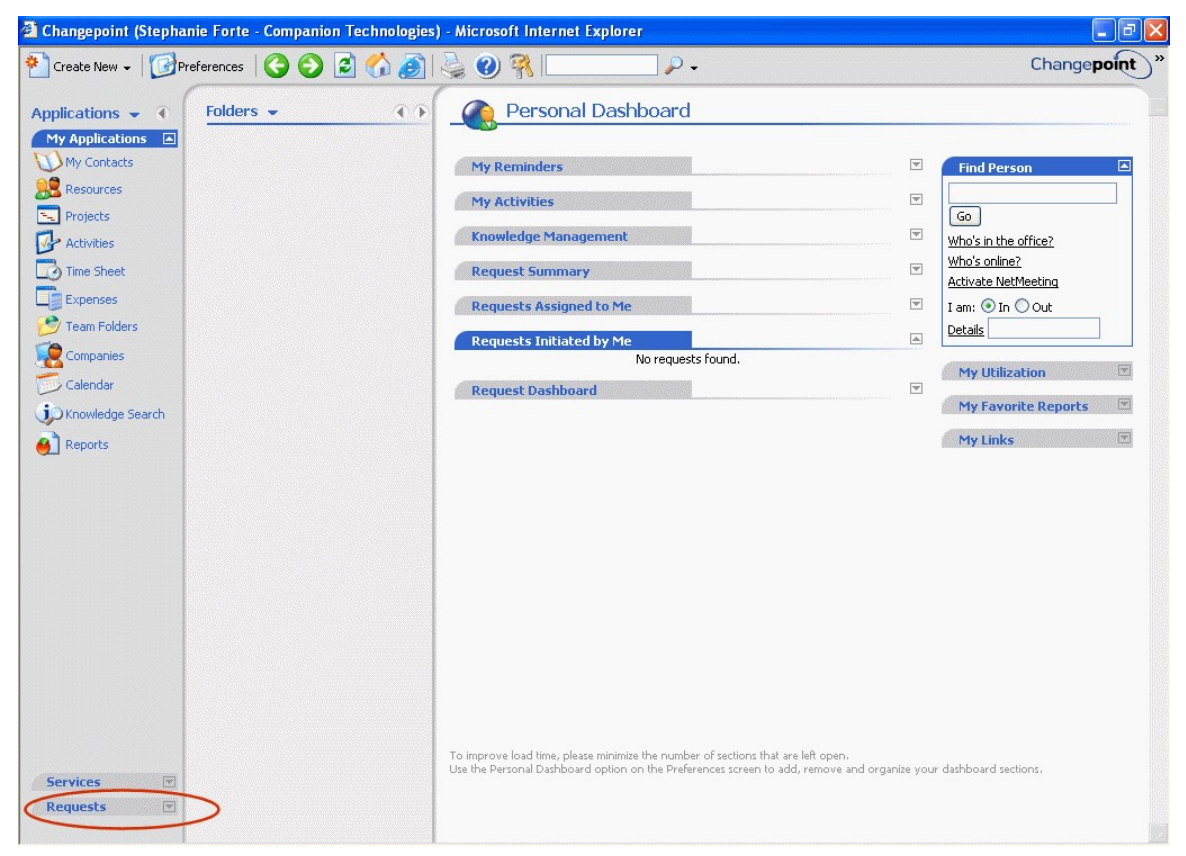

3. Click Service Call.

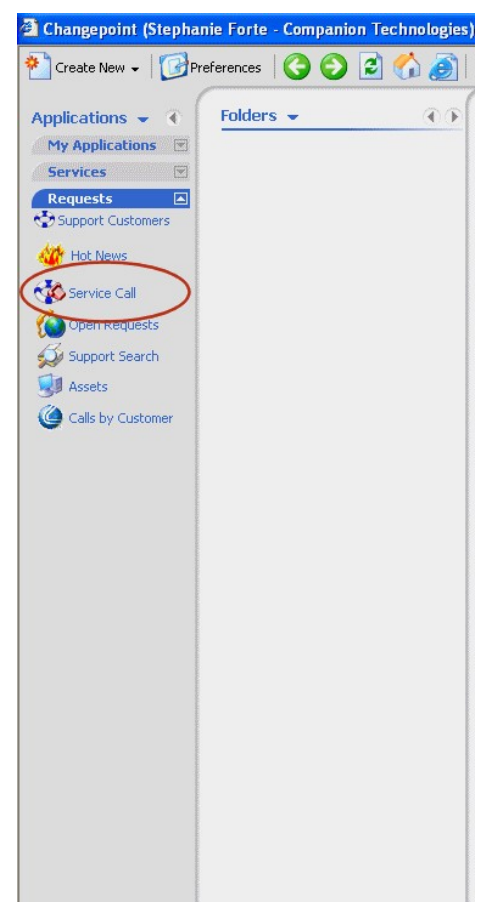

- 4. Do one of the following:
  - In the Customer Code field, enter 1-13533.
  - In the **Customer Name** field, enter **Companion**.

| Search Scope   |   |
|----------------|---|
| Customer Code: |   |
| 1-13533        |   |
| Customer Name: | _ |
| City:          |   |
|                |   |
| State:         |   |
|                |   |
|                |   |

5. Click **Search**. The search results display.

6. Click the **Create Request** icon 🛅 for Internal ChangePoint Call Logging.

| Applications 👻 🔦  | Service Call 👻 🔿                                     | Support Item |               |                        |                                    |               |      |
|-------------------|------------------------------------------------------|--------------|---------------|------------------------|------------------------------------|---------------|------|
| My Applications   | Search Scope                                         | Request      | Customer Code | Customer               | Engagement                         | Product Group | Prod |
| Services 💌        | Customer Code:                                       | *            | 1-13533       | Companion Technologies | CEMR SBU INTERNAL ENGAGEMENT       | 999Other      | MAST |
| Requests          | 1-13533                                              | 1            | 1-13533       | Companion Technologies | CORPORATE INTERNAL ENGAGEMENT      | 999Other      | MAST |
| Support Customers |                                                      | *            | 1-13533       | Companion Technologies | CPM SBU INTERNAL ENGAGEMENT        | 999Other      | MAST |
| Hot News          | Customer Name:                                       | *            | 1-13533       | Companion Technologies | EEDI CD SBU INTERNAL ENGAGEMENT    | 999Other      | MAST |
|                   |                                                      | *1           | 1-13533       | Companion Technologies | INTERNAL ACCOUNTING SBU ENGAGEMENT | 999Other      | MAS  |
| Service Call      | ~                                                    |              | 1-13533       | Companion Technologies | Internal ChangePoint Call Logging  | 399 Other     | MAS  |
| Open Requests     |                                                      | *            | 1-13533       | Companion rechnologies | Internal IT Support MS for CT-MS   | 999Other      | MAS  |
| Secure Court      |                                                      | 1            | 1-13533       | Companion Technologies | Internal Softrax Call Logging      | 402 Other     | MAS  |
| Support Search    | State:                                               | 1            | 1-13533       | Companion Technologies | MARKETING INTERNAL ENGAGEMENT      | 999Other      | MAS  |
| Assets            |                                                      | *            | 1-13533       | Companion Technologies | PREQ Purchasing Request            | 999Other      | MAS  |
| Calls by Customer | Phone Number:<br>Results/page:<br>10<br>Reset Search | (1-10) of 11 | 0 records     |                        |                                    |               |      |

- 7. The message "Please Note: This customer has no Hardware Maintenance" displays on top of the **Create Request** window.
- 8. Click **OK** to access the **Create Request** window.

| 2 Create Request - Microsoft Internet Explorer |                      |                |                 |                         |                        |                     |                                         |      |  |
|------------------------------------------------|----------------------|----------------|-----------------|-------------------------|------------------------|---------------------|-----------------------------------------|------|--|
| Request Details                                | Details Reason Resol |                | olution History |                         | Additional Information | Contact Tracking    |                                         |      |  |
| Request Identificati                           | on                   |                |                 | Suspende                | d                      |                     |                                         |      |  |
| Request #:                                     |                      |                |                 | Reported                | on:                    |                     |                                         |      |  |
| * Initiator:                                   | Stephanie Forte      | ~              |                 | * Type:                 |                        |                     | *                                       |      |  |
| * Company:                                     | Companion Technolo   | gies 🔽 🔽       |                 | * Product:              |                        | MASTER SOFTWARE     |                                         | ~    |  |
| * Engagement:                                  | Internal ChangePoint | t Call Logging | ~               | * Request               | Priority:              |                     | ~                                       |      |  |
| Project:                                       |                      |                | ] <b>-]]</b>    | Originatin;<br>Request: | 3                      |                     | . I I I I I I I I I I I I I I I I I I I |      |  |
| Valid SLA:                                     |                      |                | vel Agreer      | ement:                  |                        |                     |                                         |      |  |
| Request Details                                |                      |                |                 |                         |                        |                     |                                         |      |  |
| *Category:                                     |                      |                | ~               | Status:                 |                        | New                 | *                                       |      |  |
| *Subcategory:                                  |                      |                | ~               | * Support               | Desk:                  | Accounting Helpdesk | *                                       |      |  |
| Asset:                                         |                      |                | *               | *Assignme               | ent:                   |                     | <b></b>                                 |      |  |
| Date Required:                                 | 7/25/2005            | Ð              |                 |                         |                        | Attachment          |                                         |      |  |
| * Short Description:                           |                      |                |                 |                         |                        |                     |                                         |      |  |
| * Indicates a required field                   |                      |                |                 |                         |                        |                     |                                         |      |  |
|                                                |                      |                |                 |                         |                        |                     |                                         |      |  |
|                                                |                      |                |                 |                         |                        |                     |                                         |      |  |
|                                                |                      |                |                 |                         |                        |                     |                                         |      |  |
|                                                |                      |                |                 |                         |                        |                     |                                         |      |  |
|                                                |                      |                |                 |                         |                        | Save Apply          | Reset Ca                                | ncel |  |
| 1                                              |                      |                |                 |                         |                        |                     |                                         |      |  |

- 9. In the Type list, select Support Request.
- 10. The **Product** list is automatically populated with **Master Software**. It can remain.
- 11. In the **Request Priority** list, select a priority. A priority 1 is the highest and 5 is the lowest.

- 12. In the Category list, select Internal IT Support.
- 13. In the Subcategory list, select Request Issue.
- 14. In the Support Desk list, select Internal IT Support.
- 15. In the **Assignment** field, type internal and press **Enter**. This creates the **Internal Assignment** selection list.
- 16. In the Assignment field, select Internal IT Support SC-30.
- 17. In the **Short Description** field, enter a brief description of your problem.
- 18. **Optional:** Click the **Details** tab to enter a more detailed description of your problem.
- 19. Click **Save** to send your request. The image below displays the information that should be completed before you click **Save**.

| 🗿 Create Request - M         | licrosoft Internet E    | xplorer           |              |                         |                           |                  |       |  |
|------------------------------|-------------------------|-------------------|--------------|-------------------------|---------------------------|------------------|-------|--|
| Request Details              | Details                 | Reason            | Resoluti     | ion History             | Additional Information    | Contact Tracking |       |  |
| Request Identificat          | ion                     |                   |              | Suspended               |                           |                  |       |  |
| Request #:                   |                         |                   |              | Reported on:            |                           |                  |       |  |
| * Initiator:                 | Stephanie Forte         | *                 |              | * Туре:                 | Support Request           | ~                |       |  |
| * Company:                   | Companion Technolog     | jies 💌            | ]            | * Product:              | MASTER SOFTWARE           |                  | ~     |  |
| * Engagement:                | Internal ChangePoint    | Call Logging      | ~            | * Request Priority:     | Support Level 1           | ~                |       |  |
| Project:                     |                         |                   | ] <b></b>    | Originating<br>Request: |                           | -                |       |  |
| Valid SLA:                   |                         |                   |              | Service Level Agree     | ment: 7×24                |                  |       |  |
| Request Details              |                         |                   |              |                         |                           |                  |       |  |
| Category:                    | Internal Changepoint    | Support           | ~            | Status:                 | New                       | ~                |       |  |
| *Subcategory:                | Request Issue           |                   | ~            | * Support Desk:         | Internal IT Support       | ~                |       |  |
| Asset:                       |                         |                   | ~            | *Assignment:            | Internal IT Support SC-30 | 🗸 🗐              |       |  |
| Date Required:               | 7/25/2005               | Ŀ                 |              |                         | Attachment                |                  |       |  |
| * Short Description:         | This is a test IT reque | st that I'm not a | actually goi | ng to send.             |                           |                  |       |  |
| * Indicates a required field |                         |                   |              |                         |                           |                  |       |  |
|                              |                         |                   |              |                         |                           |                  |       |  |
|                              |                         |                   |              |                         |                           |                  |       |  |
|                              |                         |                   |              |                         |                           |                  |       |  |
|                              |                         |                   |              |                         |                           |                  |       |  |
|                              |                         |                   |              |                         |                           |                  |       |  |
|                              |                         |                   |              |                         | Save Apply                | Reset Ca         | incel |  |
|                              |                         |                   |              |                         |                           |                  |       |  |

- 20. The **Contact Tracking** window displays asking if you have contacted the customer. Click **No**.
- 21. A message displays asking if you want to enter time for this call. Click **Cancel**.
- 22. The call is automatically sent to the IT Help Desk.